# MyOfficeConnect V3.0

**USER MANUAL V1.5** 

**Frequently Asked Questions** 

This document helps you to easily navigate MyLabConnect platform Confidential – Encircle Technologies

**Customer Experience Team** 

support@mylabconnect.com

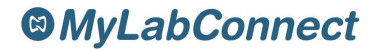

### MyOfficeConnect V3.0 - User Manual

# TABLE OF CONTENTS

| 1.  | How to Login in Myofficeconnect 3.0?2                     |
|-----|-----------------------------------------------------------|
| 2.  | How to access case Dashboard & statuses?2                 |
| 3.  | How to access the Dashboard – Supporting features?        |
| 4.  | How to instantly message through Chat?3                   |
| 5.  | How to get Support from the lab?4                         |
| 6.  | How to check the Hold case?4                              |
| 7.  | How to generate the labels?5                              |
| 8.  | How to arrange the impression Pick up?6                   |
| 9.  | How to generate the Labels & arrange impression pick UP?6 |
| 10. | how to access SmartRx for submitting cases?               |
| 11. | How to rate the Cases and provide feedback?9              |
| 12. | How to access the News, Events & Promotions?              |
| 13. | How to track the case shipping?11                         |
| 14. | How to raise the Support Ticket? 12                       |
| 15. | How to access various reports?13                          |
| 16. | How to access the Draft cases?                            |
| 17. | How to access the utilities for handwritten Rx?           |
| 18. | How to update the Doctor's Profile?15                     |
| 19. | Smart Design                                              |
| 20. | Due date Calendar 17                                      |
| 21. | Frequently asked questions?                               |

### 1. HOW TO LOGIN IN MYOFFICECONNECT 3.0?

Use this URL to login to MyOfficeConnect:

#### https://mylabconnect.com

- 1. Enter Username
- 2. Enter **Password**

Note: Please use your existing username and password.

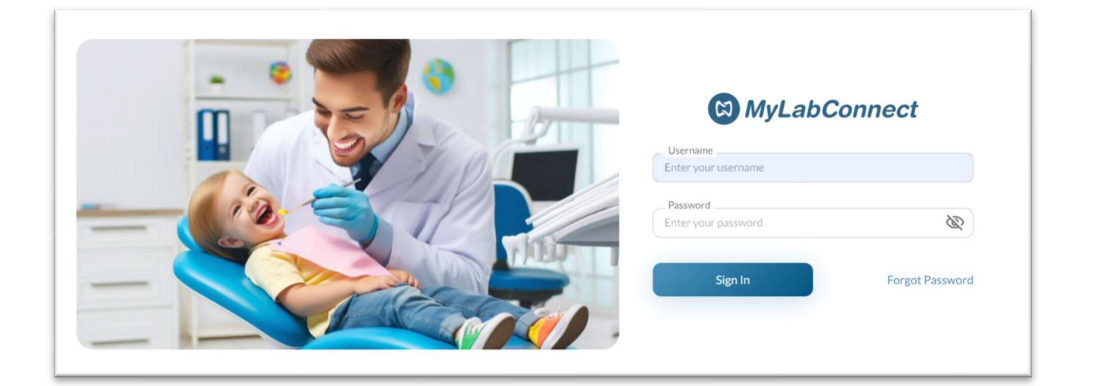

### 2. HOW TO ACCESS CASE DASHBOARD & STATUSES?

- 1. On Hold Cases all the cases that are on hold
- 2. In Transit Cases shipped in last 5 days or in transit
- 3. In Production Cases that are in production
- 4. Submitted Cases submitted by the offices
- 5. Recent Cases shipped in last 30 days, excluding transit cases
- 6. Search Case details within the page

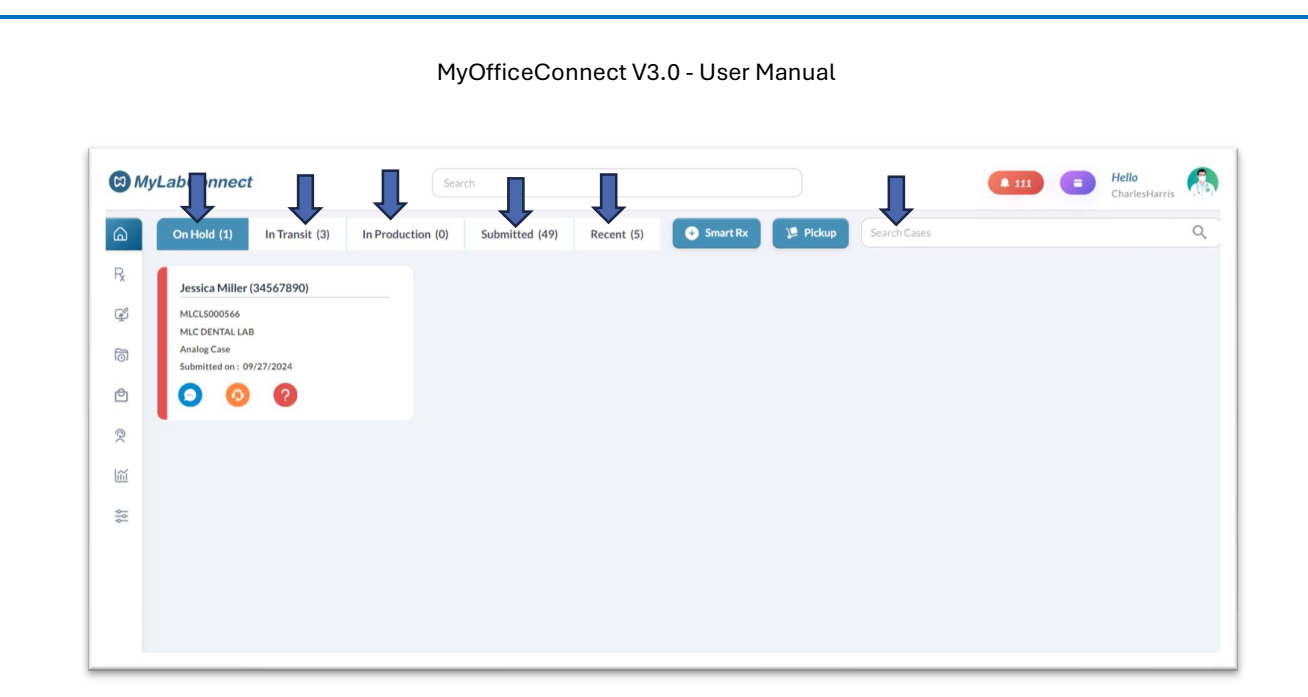

### 3. HOW TO ACCESS THE DASHBOARD - SUPPORTING FEATURES?

- 1. Smart Rx to book either analog or digital cases
- 2. Pickup" tab to schedule pick up of packages
- 3. Smile Points Your rewards for rating the lab will be reflected
- 4. Notification Icon Notification will be shown
- 5. Doctor login Doctor details to be filled here
- 6. Global Search Any information related to the cases can be searched

|      |                                  |                |                   |                |            |          |          |              | ĮΙ |                        | Ţ   |
|------|----------------------------------|----------------|-------------------|----------------|------------|----------|----------|--------------|----|------------------------|-----|
| CO M | yLabConnect                      |                |                   | Search         |            |          |          |              |    | Hello<br>CharlesHarris | s 🚯 |
| ۵    | On Hold (1)                      | In Transit (3) | In Production (0) | Submitted (49) | Recent (5) | Smart Rx | 🎾 Pickup | Search Cases |    |                        | Q   |
| R,   | Jessica Miller                   | (34567890)     |                   |                |            |          |          |              |    |                        |     |
| Ş    | MLCL5000566<br>MLC DENTAL LAR    | 3              |                   |                |            |          |          |              |    |                        |     |
| 5    | Analog Case<br>Submitted on : 05 | 9/27/2024      |                   |                |            |          |          |              |    |                        |     |
| 9    | 0 0                              | 2              |                   |                |            |          |          |              |    |                        |     |
| 2    |                                  |                |                   |                |            |          |          |              |    |                        |     |
| Ш    |                                  |                |                   |                |            |          |          |              |    |                        |     |
| 141  |                                  |                |                   |                |            |          |          |              |    |                        |     |
|      |                                  |                |                   |                |            |          |          |              |    |                        |     |
|      |                                  |                |                   |                |            |          |          |              |    |                        |     |
|      |                                  |                |                   |                |            |          |          |              |    |                        |     |

### 4. HOW TO INSTANTLY MESSAGE THROUGH CHAT?

- 1. Chat icon is in the tile of each case in all the tabs that show status of the cases.
- 2. The doctor can directly click on the "chat" icon to start conversation with the lab
- 3. A closer view of the Chat Icon is seen on the right-side image
- 4. Once the doctor clicks on chat icon, a window will open for the doctor to start chatting with the lab.

### MyOfficeConnect V3.0 - User Manual MyLabCo Itelo 0 In Production (0) Submitted (49) Recent (5) Smart Rx Princip ransit (3) 0 0 0 $\otimes$ Jessica Miller (34567890) MLCLS000566 MLC DENTAL LAB Analog Case Submitted on : 09/27/2024 0 0 Ξ O > 5. HOW TO GET SUPPORT FROM THE LAB? 1. Support Icon is in the tile of each case in all the tabs that show status of the cases. 2. The doctor can directly click on the "Support" icon for any support needed from the lab regarding the case. 3. A closer view of the Support Icon is seen on the right-side image.

4. Once the doctor clicks on support, as shown in the right-side image for doctors to fill details of support needed from the lab.

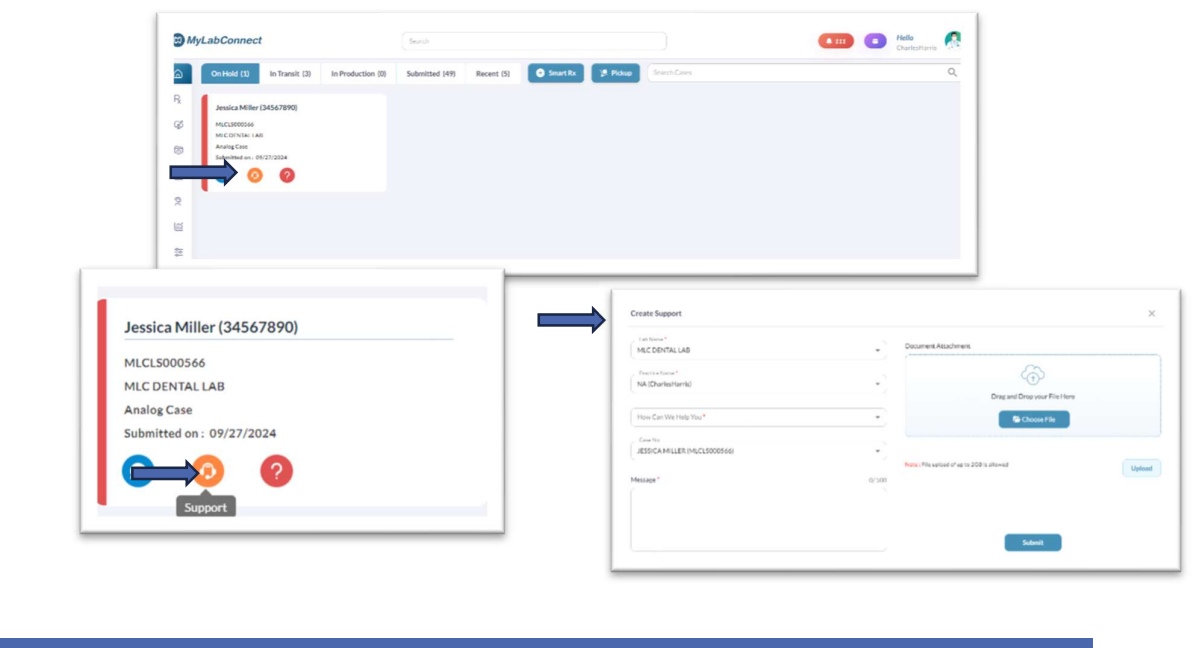

### 6. HOW TO CHECK THE HOLD CASE?

#### MyOfficeConnect V3.0 - User Manual

- 1. To know the "**hold**" reason for the case, hover over question mark icon on the case tile. The reason will be displayed. No need to click on the tile and open the case details to know the hold reasons.
- 2. A closer view of Hold case reason when the mouse if hovered over the question mark.

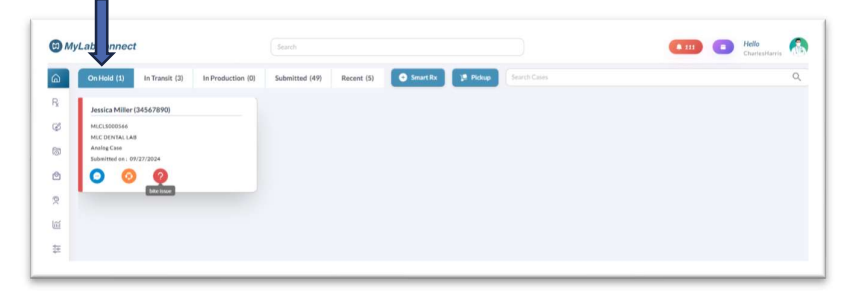

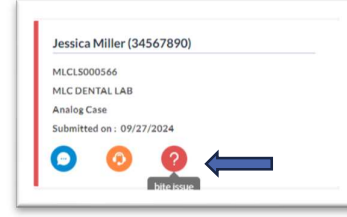

### 7. HOW TO GENERATE THE LABELS?

- 1. Under "**submitted**" tab, Label generation can be done through the case tile by clicking on the purple-coloured icon
- 2. When the icon is clicked, pop up window open to generate label
- 3. Once the label is generated, the icon clears from the tile.
- 4. A closer look at the label icon in the case tile.

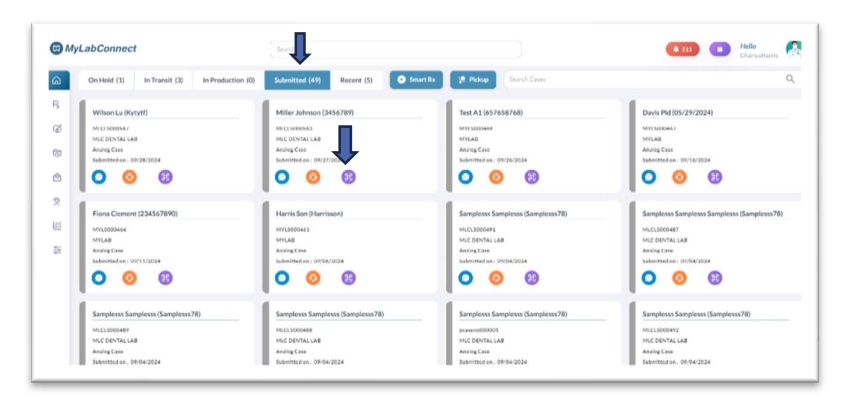

### 8. HOW TO ARRANGE THE IMPRESSION PICK UP?

- 1. **Pick up** of the packages can be scheduled from the dashboard by clicking on the "pickup" tab
- 2. Once Pick up tab is clicked, it leads to another window, where "Schedule Pick" can be selected and proceeded.

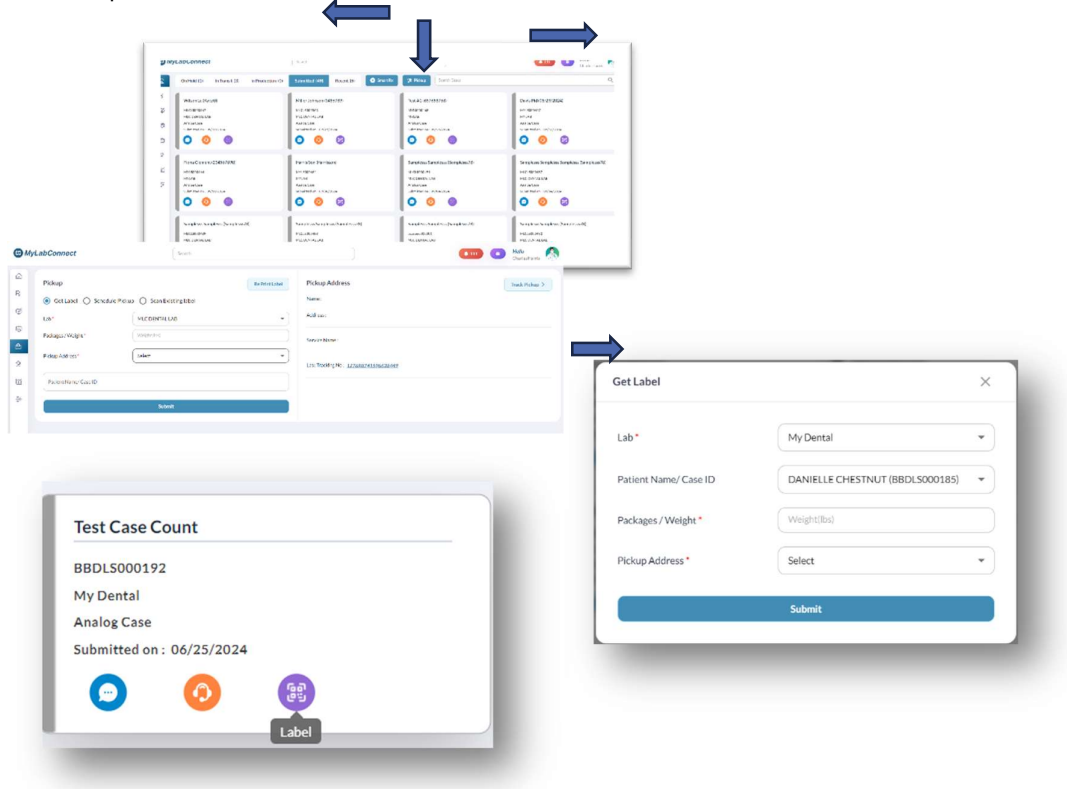

### 9. HOW TO GENERATE THE LABELS & ARRANGE IMPRESSION PICK UP?

- 1. We can generate label; schedule pick up and get existing label from another method also.
- 2. Click on the menu items on the left of the page
- 3. Click on "Pickup".
- 4. As you click on pickup, a window appears where we can choose to either get a label or schedule a pick or scan existing label.

| MyLab                                                                                                    | Connect                                                                                |            |                                        | Search                                                                                                    |            |                |                                                                                              |   | Hello     Charlest larris                 |
|----------------------------------------------------------------------------------------------------|----------------------------------------------------------------------------------------|------------|----------------------------------------|----------------------------------------------------------------------------------------------------|------------|----------------|----------------------------------------------------------------------------------------------|---|-------------------------------------------|
| Home                                                                                                    | In Transit                                                                             | 3) In I    | Production (0)                         | Submitted (49)                                                                                                    | Recent (5) | • Smart Rx     | Pickup Search Cases                                                                          |   | Q                                         |
| R Smart R                                                                                                    | × 4567890)                                                                             |            |                                        |                                                                                                    |            |                |                                                                                              |   |                                           |
| Smart D                                                                                                    | Pesign                                                                                 |            |                                        |                                                                                                    |            |                |                                                                                              |   |                                           |
| Draft Ca                                                                                                    | 3565 2/2024                                                                            |            |                                        |                                                                                                    |            |                |                                                                                              |   |                                           |
| Pickup                                                                                                    | 0                                                                                      |            |                                        |                                                                                                    |            |                |                                                                                              |   |                                           |
| Support                                                                                                    |                                                                                        |            |                                        |                                                                                                    |            |                |                                                                                              |   |                                           |
| C Reports                                                                                                    |                                                                                        |            |                                        |                                                                                                    |            |                |                                                                                              |   |                                           |
| 菱 Uùis                                                                                                    |                                                                                        |            |                                        |                                                                                                    |            |                |                                                                                              |   |                                           |
| ₩ Utils                                                                                                    | abConnect                                                                              |            |                                        | Sarch                                                                                                    |            |                |                                                                                              |   | 11 (1) Helo                               |
| C MyL                                                                                                    | abConnect<br>Pickup                                                                    |            |                                        | Starth                                                                                                    |            | RePrint Label  | Pickup Address                                                                               | a | 13 Relo                                   |
| € Uuls<br>© MyL<br>Ω<br>R.                                                                                                    | abConnect<br>Pickup<br>(a) Get Label (                                                 | Schedule F | Pickup 🔿                               | Scan Existing label                                                                                                    |            | Re Print Laber | Pickup Address<br>Name:                                                                      | a | 17 Ca Helo<br>Castolian<br>Track Pidau    |
| ₩yL<br>G<br>R<br>C                                                                                                    | abConnect<br>Pickup<br>(i) Get Label ()<br>Lab*                                        | Schedule F | Pickup O                               | Starch<br>Scan Existing label<br>VENTAL LAB                                                                                                    |            | Re Print Laber | Pickup Address<br>Name:<br>Address :                                                         | Q | 17 Cakeford<br>Cakeford<br>Track Picka    |
| Quis                                                                                                    | abConnect<br>Pickup<br>(a) Get Label ()<br>Lab*<br>Pickages / Weight*                  | Schedule F | Pickup O<br>MLCC<br>Weigh              | Scan Existing label                                                                                                    |            | Refrictation   | Pickup Address<br>Name:<br>Address<br>Sender Name:                                           | Q | III) (2) Hels<br>Carkoten<br>Track Picka  |
| ₩ UUIS<br>MyL<br>R<br>Q<br>Q<br>Q                                                                                                    | abConnect  Pickup  G Get Label  Lab*  Packages /Weight*  Pickup Address*               | Schedule F | Pickup O<br>MECC<br>Weigh<br>Select    | Scan Existing label<br>INNAL LAB                                                                                                    |            | Re Print Label | Pickup Address<br>Name:<br>Address :<br>Service Name :                                       | 2 | 13 Carkoten<br>Carkoten<br>Track Picka    |
| <ul> <li>₩yL</li> <li>MyL</li> <li>Ω</li> <li>Ω<!--</td--><td>abConnect<br/>Pickup<br/>@ Get Label ()<br/>Lab*<br/>Packages / Weight*<br/>Pickup Address*</td><td>Schedule F</td><td>Pickup O )<br/>MLCC<br/>Weight<br/>Select</td><td>ScarchScarch_Scarch_Scarch_Scarch_Scarch_Scarch_Scarch_Scarch_Scarch_Scarch_Scarch_Scarch_Scarch_Scarch_Scarch_Scarch_Scarch_Scarch_Scarch_Scarch_Scarch_Scarch_Scarch_Scarch_Scarch_Scarch_Scarch_Scarch_Scarch_Scarch_Scar</td><td></td><td>ReMetLatel</td><td>Pickup Address<br/>Name:<br/>Address<br/>Service Name :<br/>Last Tracking No: 127688741596628649</td><td>Q</td><td>13 Cantoffer<br/>Cantoffer<br/>Track Pickar</td></li></ul> | abConnect<br>Pickup<br>@ Get Label ()<br>Lab*<br>Packages / Weight*<br>Pickup Address* | Schedule F | Pickup O )<br>MLCC<br>Weight<br>Select | ScarchScarch_Scarch_Scarch_Scarch_Scarch_Scarch_Scarch_Scarch_Scarch_Scarch_Scarch_Scarch_Scarch_Scarch_Scarch_Scarch_Scarch_Scarch_Scarch_Scarch_Scarch_Scarch_Scarch_Scarch_Scarch_Scarch_Scarch_Scarch_Scarch_Scarch_Scar |            | ReMetLatel     | Pickup Address<br>Name:<br>Address<br>Service Name :<br>Last Tracking No: 127688741596628649 | Q | 13 Cantoffer<br>Cantoffer<br>Track Pickar |

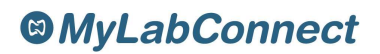

### **10. HOW TO ACCESS SMARTRX FOR SUBMITTING CASES?**

- 1. SmartRx to book the cases can be done through dashboard by clicking on the SmartRx tab.
- 2. SmartRx is also available by clicking on the menu on the left-hand side of the page.

**Note**: In this version, the size of files that can be uploaded while submitting a case is 2GB (compared to 50MB in previous version).

|                                                                                                    | (3) In Production (0)        | Submitted (49) Recent (5) Smart R                                                                                                    | bx 🔰 Pickup Search Cases                                                                                                    |                                          |
|----------------------------------------------------------------------------------------------------|------------------------------|----------------------------------------------------------------------------------------------------|----------------------------------------------------------------------------------------------------|------------------------------------------|
| Niki Charen<br>MicLo000357<br>Mic DINTAL LAR<br>Analys Class<br>Or/28/2004 01<br>Staged 52<br>Or Of Control Control Control<br>Staged 52<br>Or Of Control Control<br>Staged 52<br>Or Of Control Control Control<br>Staged 52<br>Or Of Control Control Control<br>Staged 52<br>Or Of Control Control Control Control<br>Staged 52<br>Or Of Control Control Control Control Control<br>Staged 52<br>Or Of Control Control Cont | Track<br>Holozopa<br>Raemal  | Andru Son (Andru)<br>MLLS100032<br>MLDEVILLAR<br>ANDRU STAN<br>WIX ZON<br>WIX ZON<br>WIX | Testing Testing (7412589)<br>MCLOOMIAL Las<br>Aning Case<br>Aning Case<br>Of Testing Case<br>Aning Case<br>Aning Aning Case<br>Aning Aning Case<br>Aning Aning Case<br>Aning Aning Case<br>Aning Aning Case<br>Aning Aning Case<br>Aning Aning Case<br>Aning Aning A |                                          |
|                                                                                                    |                              |                                                                                                    |                                                                                                    |                                          |
| MyLabConnect                                                                                                    |                              | Search                                                                                                    |                                                                                                    | (111) (11) (14) (14) (14) (14) (14) (14) |
| Home                                                                                                    | In Transit (3) In Production | (0) Submitted (49) Recent (5)                                                                                                    | Smart Rx 🔰 Pidup Smarth Cases                                                                                                    |                                          |
| R Smart Ry                                                                                                    |                              | Andru Son (Andru)                                                                                                    | Testing Testing (7412589)                                                                                                    |                                          |
| Gő Smart Desian                                                                                                    | 110000                       | MICOENTALIAB                                                                                                    | MICD/NTALLAR<br>Analog Case                                                                                                    |                                          |
| Smart Design                                                                                                    |                              |                                                                                                    | an inclusion of the inclusion of the inc                                                                                                    |                                          |
| Smart Design     Smart Design     Draft Cases     Pickup                                                                                                    | 09/30/2024<br>(st.Arrival    | 09/28/2024 09/30/2024<br>Shipped Ext.Arrival                                                                                                    | 09/29/2024 09/30/2034<br>Shipped EstArrival                                                                                                    |                                          |
| Simart Design     Draft Cases     Pickup     Sopport                                                                                                    | 09/30/2024<br>Ext.Arrival    | 01/30/2024 01/30/2024<br>Shipped Ex.Arrival                                                                                                    | 09/29/2024 09/20/2024<br>Sloped CxArrival                                                                                                    |                                          |
| Image: Similar Design       Image: Similar Design       Image: Design       Image: Design       <                                                                                                    | Off/20224<br>Ext.Arrivst     | 01/20/2024 01/20/2024<br>Polyped Externel                                                                                                    | terzinzzak eterziozak<br>bipega<br>O O O                                                                                                    |                                          |

| Order To *                  | MLC DENTAL LAB   | • Order From *     Remake | NA (Chari<br>O Yes | esHarris Charles Harris) | Ship To     2850 Arapaho | e Rd #109 Lafayette Colorado 8002 | 16                      |
|-----------------------------|------------------|---------------------------|--------------------|--------------------------|--------------------------|-----------------------------------|-------------------------|
| Patient Details             |                  |                           |                    |                          |                          |                                   |                         |
| First Name*                 |                  | Last Name*                |                    | Patient ID               |                          | Due Date *                        | <b></b>                 |
| Restoration Details         |                  |                           |                    |                          |                          | + Add Resteration                 | m + Additional Services |
| Document Attachm            | ent              |                           |                    | Case Notes *             |                          |                                   |                         |
|                             | E.               | 3                         |                    |                          |                          |                                   |                         |
|                             | Drag and Drop    | your File Here            |                    |                          |                          |                                   |                         |
|                             | Select File Type | Chuose File               |                    |                          |                          |                                   |                         |
| iste : File upload of up to | 2G8 is allowed   |                           | Upload             |                          |                          |                                   |                         |
|                             |                  |                           | Reset              | Submit Save as Draft     |                          |                                   |                         |

### **11.HOW TO RATE THE CASES AND PROVIDE FEEDBACK?**

- 1. For the doctor to give rating to the lab, click on the '**Recent**" tab.
- 2. Select the case that need to be rated.
- 3. If the star is in **yellow color** and flickering, then it means that the rating is yet to be given.
- 4. Once the rating is given, the color of the star changes to green.
- 5. When the yellow color star is clicked to give rating, a window appears as shown in the image
- 6. Select the Stars 1-5 to express the overall case rating
- 7. If you provide a rating of 1-3, please select improvements from the options mentioned.
- 8. Enter your message in the Message box (Optional)
- 9. Click on Submit button.

| On Held (5)                                                                              | In Transit (0) | In Production (6)       | Submitted | (7) Recent                                                                                | 77               | Smart Rx 19 Pict                                                | kap (Seri         | N Cases                                                                                    |      |                                   |          |   |                                                                                      |     | 3                         | <li>Осмон.</li> |
|------------------------------------------------------------------------------------------|----------------|-------------------------|-----------|-------------------------------------------------------------------------------------------|------------------|-----------------------------------------------------------------|-------------------|--------------------------------------------------------------------------------------------|------|-----------------------------------|----------|---|--------------------------------------------------------------------------------------|-----|---------------------------|-----------------|
| Lyan Alsacedi<br>KDGS001344<br>Kright Dertal Gros<br>Analog Case<br>04:24:2024<br>Shiped | 0              | 06/24/2024<br>Est Armai | Test      | Mokenzie Bara<br>KDG5001547<br>Kright Duntal Gro<br>Analog Case<br>Os/24/2024<br>Shipped  | njas<br>Nip<br>📀 | 06/24/2024<br>BistAntrui                                        |                   | Rocco Barkoff<br>KDG3801548<br>Kright Dental Group<br>Anieg Case<br>66/24/2824<br>Shigewil | 0    | 06/24/2024<br>Bel.Artisal         | Tre      |   | iam Barrow<br>(DCS001549<br>Cright Dantal Gro<br>Inalog Case<br>(Ar24/2024<br>Nipped | ••• | 06/24/2024<br>Est.An Ival | ,               |
| Zae Bledsoe<br>HIGG001552<br>Kolph Dentel Gros<br>Antig Case<br>04/24/2024<br>Shippei    |                | BK/24(2024<br>Ext.Ambal | Test      | Andrew Miltor<br>KDG3801535<br>Kright Bental Gre<br>Arating Case<br>O4/24/7024<br>Shipped | n<br>            | 04/24/2024<br>EstArrisal                                        | 823               | Trevor Philips<br>KDG001557<br>Knight Dental Group<br>Analog Case<br>Dr/pa/2024<br>Shigwal | 0    | 04/24/2024<br>Esc.Arrive          |          |   |                                                                                      |     |                           |                 |
|                                                                                          |                |                         |           |                                                                                           | -                |                                                                 |                   | Ļ                                                                                          |      |                                   |          | 1 |                                                                                      |     |                           |                 |
|                                                                                          |                |                         |           |                                                                                           |                  |                                                                 | Rate )            | our Experie                                                                                | ence |                                   | $\times$ |   |                                                                                      |     |                           |                 |
|                                                                                          |                |                         |           |                                                                                           |                  |                                                                 |                   | •                                                                                          |      |                                   |          |   |                                                                                      |     |                           |                 |
|                                                                                          |                |                         |           |                                                                                           | -                |                                                                 | ☆ ☆               |                                                                                            | T Z  | T                                 |          |   |                                                                                      |     |                           |                 |
|                                                                                          |                |                         |           |                                                                                           | -                | Improvements                                                    | ☆ ☆<br>s ←        | <b>3</b>                                                                                   | 2    | ž                                 |          |   |                                                                                      |     |                           |                 |
|                                                                                          |                |                         |           |                                                                                           | -                | Improvements                                                    | ☆ ☆<br>s ←        | Margins                                                                                    | 2    | Contacts                          |          |   |                                                                                      |     |                           |                 |
|                                                                                          |                |                         |           |                                                                                           | -                | Improvements<br>Fit<br>Contour                                  | ☆ ☆<br>s ◆        | Margins<br>Communication                                                                   |      | Contacts<br>Occlusion             |          |   |                                                                                      |     |                           |                 |
|                                                                                          |                |                         |           |                                                                                           | -                | Improvements<br>Fit<br>Contour<br>Aesthetics                    | ☆ ☆<br>s <b>↓</b> | Margins<br>Communication<br>Shade                                                          |      | Contacts<br>Occlusion<br>Delivery |          |   |                                                                                      |     |                           |                 |
|                                                                                          |                |                         |           |                                                                                           | -                | Improvements<br>Fit<br>Contour<br>Aesthetics                    | s able feedb      | Margins<br>Margins<br>Communication<br>Shade                                               |      | Contacts<br>Occlusion<br>Delivery |          |   |                                                                                      |     |                           |                 |
|                                                                                          |                |                         |           |                                                                                           | -                | Improvements<br>Fit<br>Contour<br>Aesthetics<br>Type your value | ☆ ☆               | Communication<br>Shade<br>Submit                                                           |      | Contacts<br>Occlusion<br>Delivery |          |   |                                                                                      |     |                           |                 |

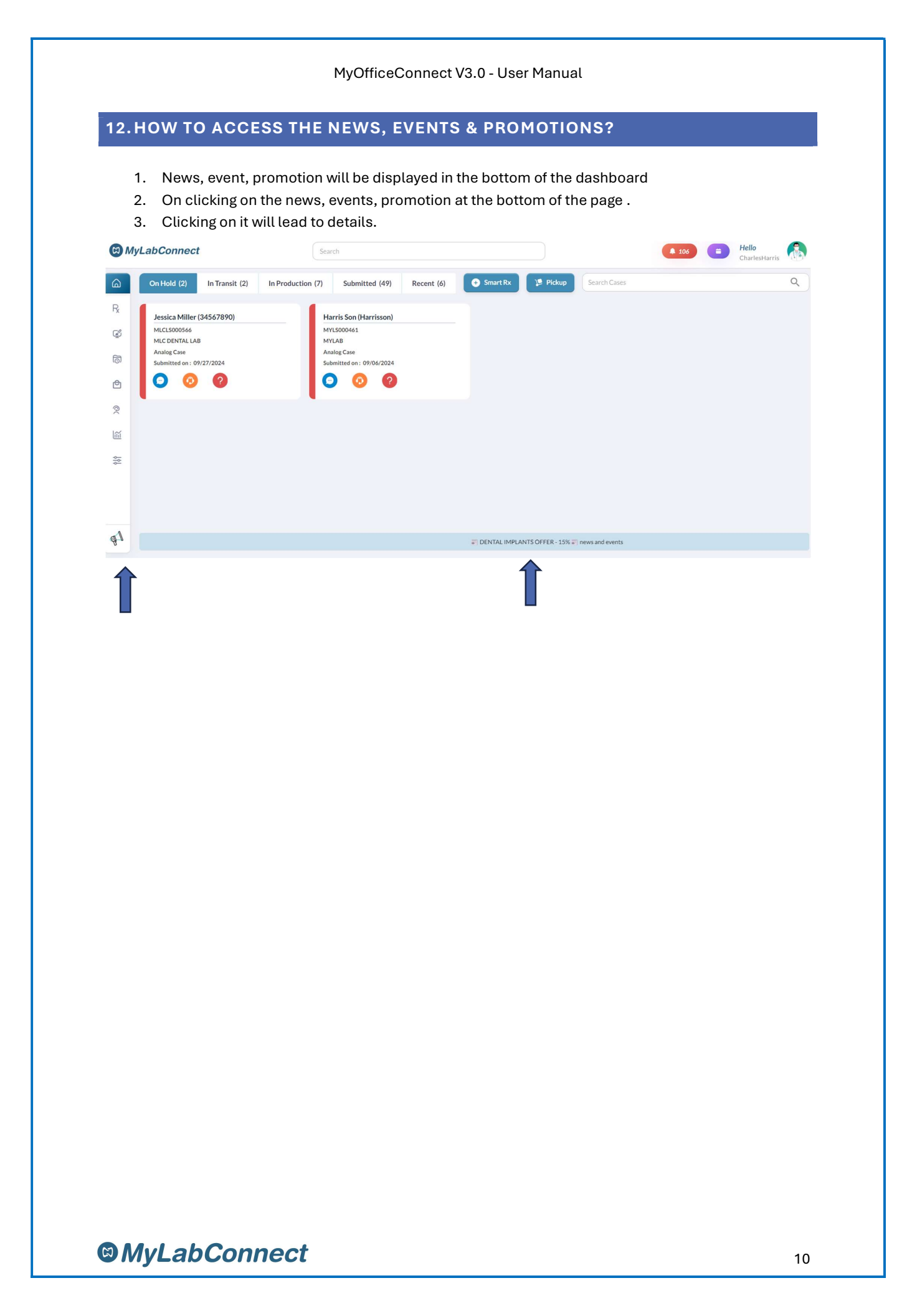

# 13. HOW TO TRACK THE CASE SHIPPING?

- 1. Cases can be tracked by clicking on the "Track" icon under "In transit" tab or "Recent" tab
- 2. Tracking details and status will be displayed. By clicking on the Tracking number, it will be redirected to FedEx/UPS with other details.

| 🕲 Му | /LabConnect                                  | Search                               |                                      | (A 111) (=) Hello<br>CharlesHarris |
|------|----------------------------------------------|--------------------------------------|--------------------------------------|------------------------------------|
| ۵    | On Hold (1) In Transit (3) In Production (0) | Submitted (49) Recent (5) Smart Rx   | 😕 Pickup Search Cases                | ٩                                  |
| R    | Niki Charen                                  | Andru Son (Andru)                    | Testing Testing (7412589)            |                                    |
| ¢    | MLCL5000559 Track MLC DENTAL LAB             | MLCL5000520 Track MLC DENTAL LAB     | MLCL5000461 Track MLC DENTAL LAB     |                                    |
| 6    | Analog Case<br>09/28/2024 09/30/2024         | Analog Case<br>09/28/2024 09/30/2024 | Analog Case<br>09/29/2024 09/30/2024 |                                    |
| ¢    |                                              | Shippeo Estarrival                   |                                      |                                    |
| Ø    |                                              |                                      |                                      |                                    |
| Ĩ    |                                              |                                      |                                      |                                    |
| \$1¢ |                                              |                                      |                                      |                                    |
|      |                                              |                                      |                                      |                                    |
|      |                                              |                                      |                                      |                                    |
|      |                                              |                                      |                                      |                                    |

### **14. HOW TO RAISE THE SUPPORT TICKET?**

To open a new support ticket for generic support:

- 1. Click on Support under the menu on the left-hand side.
- 2. Click on "Create Support"
- 3. Once you reach "Create Support" screen, select the Lab name
- 4. Enter the Practice name
- 5. Select the support ticket type form "How can we help you?" and request for the support.
- 6. Enter the case number if its specific to a particular case (You can also create support on directly clicking on case tile from any of case status bar)
- 7. Enter your message in the Message box
- 8. Click on upload file icon to add any file which you wish to send along with you support request
- 9. Click on Submit to create the ticket.

| ( My           | LabConnec        |                              |           |            |             | CharlesHarris                      |
|----------------|------------------|------------------------------|-----------|------------|-------------|------------------------------------|
|                | (Create Support  |                              |           |            |             |                                    |
| R <sub>k</sub> | C create support |                              |           |            | • •         | sewen                              |
| ø              | Lab              | Ticket Type                  | Ticket No | Raised on  | Status      | Message                            |
|                | MYLAD            | Dilling / Paymenta           | MLC004003 | 09/27/2024 | Open        | ini                                |
| 181            | MYLAB            | Case Technician Consultation | MLC003993 | 09/26/2024 | Open        | test for case technician consulta- |
| ٢              | MYLAB            | Rilling / Payments           | MLC003991 | 09/26/2024 | Open        | 1017                               |
| 2              | MYLAB            | Case Status                  | MLC003990 | 09/26/2024 | Open        | test                               |
| 100            | MLC DENTAL LAB   | Case Status                  | MLC003983 | 09/26/2024 | Open        | Test                               |
| -              | MLC DENTAL LAB   | Case Status                  | MLC003982 | 09/26/2024 | In Progress | iesi                               |
| 111            | MLC DENTAL LAB   | Case Status                  | MLC003980 | 09/26/2024 | In Progress | Non file upload                    |
|                | MICTIENTAL LAR   | Case Status                  | MLC003979 | 09/26/2024 | Open        | test file multiple                 |
|                | MLC DENTAL LAB   | Case Status                  | MLC003978 | 09/26/2024 | Open        | test file check                    |

| Create Support        |             |                                  | ×        |
|-----------------------|-------------|----------------------------------|----------|
| Lab Name *            | - Docume    | nt Attachment                    |          |
| Practice Name *       | •]          | Ô                                |          |
|                       |             | Drag and Drop your File Here     |          |
| How Can We Help You * | •           | Choose File                      |          |
| Case No               | v Note: Fib | euplosed of up to 2GB is allowed | 🔓 Upload |
| fessage "             | 0/ 500      |                                  |          |
|                       |             |                                  |          |
|                       |             |                                  |          |
|                       |             | Submit                           |          |

### **15.HOW TO ACCESS VARIOUS REPORTS?**

To view the available reports:

- 1. Click on Reports menu on the left hand side of the page and click on "Reports". All the following reports are available as tabs on top of the page.
  - Case List Report
  - Ticket List Report
  - Case Rating Report
  - Case Remake Report
  - Daily Scan QC Report
  - Daily Scan QC Summary
  - My Design Order

| rx<br>Ø | Lab Name * | ✓ Status * ALL Cases | ▼ Start Date<br>08/01/2024 | End Date<br>09/30/2024 | 4          | ctv          | Search_      |             |
|---------|------------|----------------------|----------------------------|------------------------|------------|--------------|--------------|-------------|
| 6       | Lab        | Case No              | Date                       | Patient Name           | Ship. Date | Arrival Date | Status       | Hold Reason |
|         | MLCL       | MLCL5000567          | 09/28/2024                 | WILSÓN LU              |            |              | Submitted    |             |
| ଡି(     | MLCL       | MLCLS000566          | 09/27/2024                 | JEŚŚIĆA MILLER         |            |              | Case on Hold | bite issue  |
| ш       | MLCL       | MLCLS000563          | 09/27/2024                 | MILLER JOHNSON         |            |              | Submitted    |             |
| -       | MYL        | MYLS000468           | 09/26/2024                 | TEST A1                |            |              | Submitted    |             |
|         | MLCL       | MLCLS000559          | 09/26/2024                 | NIKI CHAREN            | 09/28/2024 | 09/30/2024   | Shipped      |             |
|         | MYL        | MYLS000467           | 09/16/2024                 | DAVIŠ PID              |            |              | Submitted    |             |
|         | MICI       | MLCI \$000520        | 09/16/2024                 | ANDRUSON               | 09/28/2024 | 09/30/2024   | Shinned      |             |

# 16. HOW TO ACCESS THE DRAFT CASES?

Click on 'Draft cases', in the menu bar at the left side of the page to access any draft cases that have been saved for later review while filing the SmartRx form.

| 6              | Home         | In Transit (3) | In Production (0) | Submitted (49) | Recent (5) | 📀 Smart Rx | 🎾 Pickup | Search Cases |  |
|----------------|--------------|----------------|-------------------|----------------|------------|------------|----------|--------------|--|
| R <sub>x</sub> | Smart Rx     | 4567890)       |                   |                |            |            |          |              |  |
| Ş              | Smart Design |                |                   |                |            |            |          |              |  |
| 6              | Draft Cases  | 7/2024         |                   |                |            |            |          |              |  |
| ¢              | Pickup       | ?              |                   |                |            |            |          |              |  |
| ®(             | Support      |                |                   |                |            |            |          |              |  |
| Ĩ              | Reports      |                |                   |                |            |            |          |              |  |
| 141            | Utils        |                |                   |                |            |            |          |              |  |

#### **17.HOW TO ACCESS THE UTILITIES FOR HANDWRITTEN RX?**

- 1. Click on Utils.
- 2. This feature is for the doctors who prefer handwritten Rx.
- 3. Fill the mandatory fields.
- 4. Print the page and send it along with the impression in the package

|                  | Home         |                |       |  |
|------------------|--------------|----------------|-------|--|
| R <sub>x</sub> : | Smart Rx     | Select         | *     |  |
| ¢:               | Smart Design | Select         | •     |  |
| 6                | Draft Cases  |                |       |  |
| ¢ i              | Pickup       | Select         | ¥     |  |
| <u>R</u> :       | Support      | Select         | •     |  |
| lí i             | Reports      | Pickup Address |       |  |
| \$               | Utils        |                | li li |  |
|                  |              | tal Signature  | Print |  |
|                  |              |                |       |  |
|                  |              |                |       |  |

### **18. HOW TO UPDATE THE DOCTOR'S PROFILE?**

- 1. Click on drop down beside doctor name
- 2. Doctor can update their profile.
- 3. Once profile is clicked, the page to fill following details
  - Profile details
  - Preferences
  - Notifications to receive through email, SMS or push notifications
  - Email/Mobile number

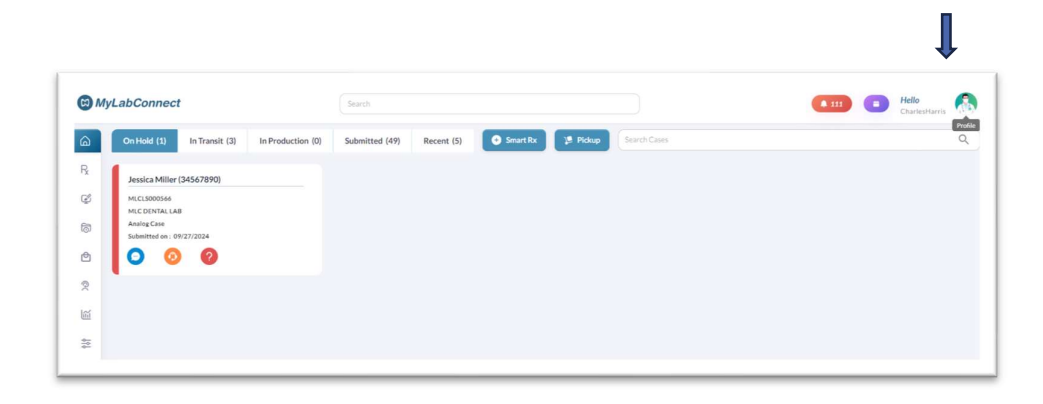

| (C) M | yLabConnect                                | Search                       |                                | (a see Hello Charlesitaris   |
|-------|--------------------------------------------|------------------------------|--------------------------------|------------------------------|
| ۵     | On Hold (1) In Transit (3) In Production ( | 0) Submitted (49) Recent (5) | Smart Rx 🧏 Pickup Search Cases | 1 Profile                    |
| R     | Jessica Miller (34567890)                  |                              |                                | Change Password<br>C+ Logout |
| Ø     | MLCLS000566<br>MLC DENTAL LAD              |                              |                                |                              |
| 6     | Analog Case<br>Submitted on : 09/27/2024   |                              |                                |                              |
| ₾     | 000                                        |                              |                                |                              |
| 2     |                                            |                              |                                |                              |
| 1     |                                            |                              |                                |                              |
| 111   |                                            |                              |                                |                              |

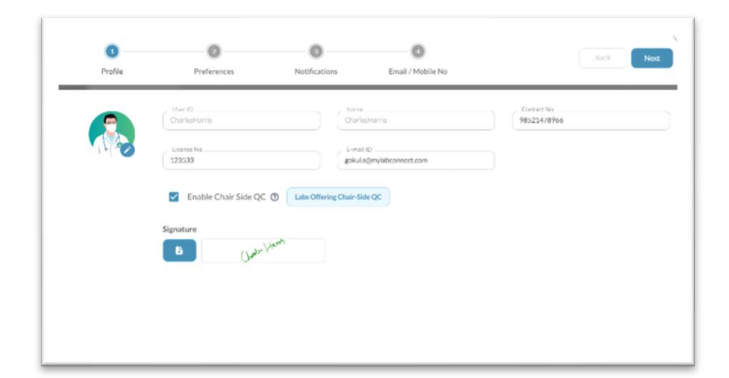

# 19.SMART DESIGN

- 1. Click on the Smart design from the left side menu
- 2. Fill in the details, upload the file and submit

| (a) Home                |                                                 |                                                                                               |  |
|-------------------------|-------------------------------------------------|-----------------------------------------------------------------------------------------------|--|
| R <sub>x</sub> Smart Rx | Design Only O Design and Print Design Approval* | Designer QC My Design Approval     Ship To     2850 Arapahoe Rd #109 Lafayette Colorado 80026 |  |
| 🕼 Smart Design          | Test Encircle                                   | NA (Charles Harris Charles Harris)                                                            |  |
| Draft Cases             |                                                 |                                                                                               |  |
| Pickup                  |                                                 |                                                                                               |  |
| 오 Support               | Last Name *                                     | Patient ID* Patient Appointment Date                                                          |  |
| 🛍 Reports               | ails                                            | + Addi                                                                                        |  |
| 🔁 Utils                 |                                                 |                                                                                               |  |
|                         | :hment *                                        | Case Notes *                                                                                  |  |
|                         | Drag and Drop your File Here                    | Please provide detailed information                                                           |  |

| My     | LabConnect                                      |                                                  | Search           |        |                                                        | •••• 💼                                                           | Hello<br>CharlesHarris |  |
|--------|-------------------------------------------------|--------------------------------------------------|------------------|--------|--------------------------------------------------------|------------------------------------------------------------------|------------------------|--|
| 2<br>2 | Add New Case<br>Order Type *<br>Design Center * | Design Only     Design and Print Test Encircle   | Design Approval* | Design | er QC 🛛 My Design Approval<br>Harris Charles Harris) 🔹 | <b>Ship To</b><br>2850 Arapahoe Rd #109 Lafayette Colorado 80026 |                        |  |
| 2      | Patient Details                                 |                                                  |                  |        |                                                        |                                                                  |                        |  |
| 1      | First Name*                                     |                                                  | Last Name *      |        | Patient ID*                                            | Patient Appointment Date                                         |                        |  |
| í      | Restoration Details*                            |                                                  |                  |        |                                                        |                                                                  |                        |  |
|        | Document Attachment *                           |                                                  |                  |        | Case Notes *                                           |                                                                  |                        |  |
|        |                                                 | Drag and Drop your F<br>OR<br>Select File Type * | lie Here         |        | Please provide detailed information                    |                                                                  |                        |  |
|        | Note : File upload of up to 2G8 is al           | owed                                             |                  | Upload |                                                        |                                                                  |                        |  |
|        |                                                 |                                                  |                  |        |                                                        |                                                                  |                        |  |

# 20. DUE DATE CALENDER

- 1. "Due date calendar" icon located on the top right of the page.
- 2. Clicking on it will take you to the due date of the cases.
- 3. You can choose to have a daily or a weekly view.
- 4. The legends are marked as per the status of the cases such as On hold, In transit, Production and submitted.

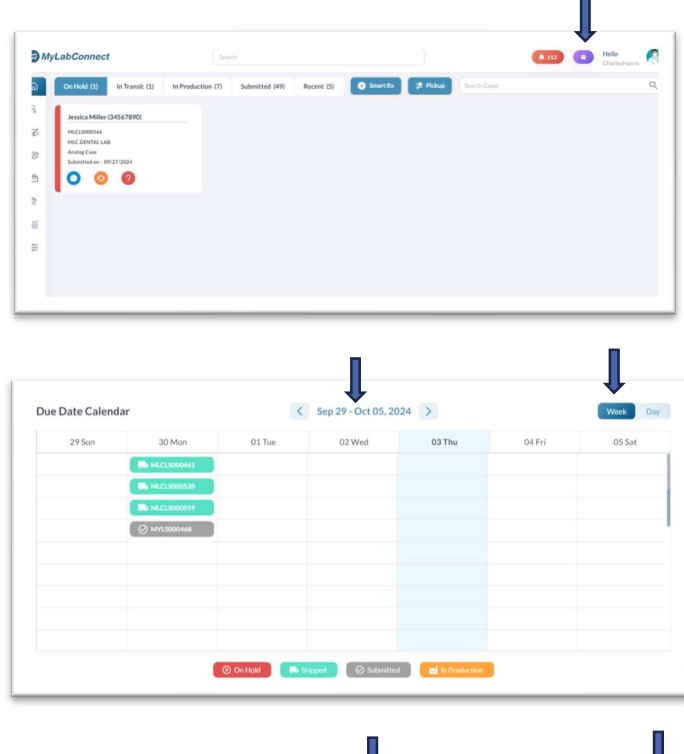

| Bb MLCL5000461 |  |  |  |
|----------------|--|--|--|
|                |  |  |  |
| Re MLC15000559 |  |  |  |
| Ø MYL5000468   |  |  |  |
|                |  |  |  |
|                |  |  |  |
|                |  |  |  |
|                |  |  |  |
|                |  |  |  |
|                |  |  |  |
|                |  |  |  |

# 21.FREQUENTLY ASKED QUESTIONS?

| #  | Questions                                                                  | Responses                                                                                                    |
|----|----------------------------------------------------------------------------|----------------------------------------------------------------------------------------------------|
| 1  | Where can I find my hold cases?                                            | Since hold cases are the highest priority actionable item for the doctor, it is displayed as the first tab "On Hold" on the top of the dashboard with red colour to mark the importance of resolving the hold case reason, so that the case is pushed into production without delay.                                                                                                    |
| 2  | How can I locate the status of my cases?                                   | All the cases are grouped into relevant groups such as "On Hold",<br>"In Transit", "In Production", "Submitted" and" Recent"                                                                                                    |
| 3  | How do I recollect if I<br>forget what each case<br>status tab stands for? | Just hover your mouse over the tab. The explanation will appear.                                                                                                    |
| 4  | How can I find out the reason of my Hold case?                             | Under the Hold case tab, on the case tile, hover your mouse on the question mark icon. The hold case reason will be displayed.                                                                                                    |
| 5  | How do I track my case?                                                    | Under the "In transit" tab or "Recent" tab, click on the "track" on<br>the top right corner on the case tile. You can also search the case<br>details (by case number or name) in the "search" icon of the page.                                                                                                    |
| 6  | How can I easily rate the lab?                                             | You can go to the" recent" tab and search for case details (by case<br>number or name) in the "search" icon of the page. Once you find<br>the case, click on the yellow flickering star to rate the case. Select<br>the Stars 1-5 to express the overall case rating If you provide a<br>rating of 1-3, please select improvements from the options<br>mentioned. Enter your message in the Message box (Optional)<br>Click on Submit button. |
| 7  | How can I find my old cases?                                               | You can go to the" recent" tab and search for the case details such as case number or name in the "search" icon of the page.                                                                                                    |
| 8  | How do I generate label for<br>the package?                                | You can do it in 2 ways. The first and the easiest way is to go under<br>"Submitted" tab and find case. Click on the purple icon to<br>generate a label for that case.<br>Second method would be to go on the menu item on the left side of<br>the page and click on 'Pick Up". Then click on generate label and<br>fill the details.                                                                                                    |
| 9  | How do I schedule pick<br>up?                                              | You can do it in 2 ways. The recommended and easier way is to<br>click on the "pick up" tab on the dashboard. It opens up a page<br>where you can Schedule pick up. Another method would be to go<br>on the menu item on the left side of the page and click on 'Pick<br>Up".                                                                                                    |
| 10 | What if I have a query or<br>need support about a<br>particular case?      | There is support and chat icon on all the five tabs - as "On Hold",<br>"In Transit", "In Production", "Submitted" and "Recent"                                                                                                    |
| 11 | What if I need support in general?                                         | For generic support, you can click on support icon on the menu on<br>left side of the page. It will open a support page with details to be<br>filled in.                                                                                                    |
| 12 | What type of cases can I submit through SmartRx?                           | Both Analog and Digital cases can be submitted through SmartRx                                                                                                    |
| 13 | What is the size of the file that I am allowed to                          | We have increased the file size up to 2GB in this version                                                                                                    |

### MyOfficeConnect V3.0 - User Manual

|  |                                                                                                    | upload while submitting                         |                                                                                                    |  |  |  |
|--|----------------------------------------------------------------------------------------------------|-------------------------------------------------|----------------------------------------------------------------------------------------------------|--|--|--|
|  |                                                                                                    | the case.                                       |                                                                                                    |  |  |  |
|  | 14                                                                                                    | How do I access<br>consolidated reports?        | All the reports are available in the menu in left side of the page<br>under "Reports". Once you click all the types of reports will be<br>displayed on top of the screen as six different tabs beside each<br>other. |  |  |  |
|  | 15                                                                                                    | What kind of reports are available to generate? | We have six kinds of reports – Case List Report, Ticket List Report<br>Case Rating Report, Case Remake Report, Daily Scan QC Report<br>and Daily Scan QC Summary.                                                    |  |  |  |
|  | 16 Can I still submit<br>handwritten /printed Rx?                                                                                           |                                                 | Yes, you can submit it by clicking on the "Utils" in the menu items on left hand side.                                                                                                    |  |  |  |
|  | 17                                                                                                    | Where do I update my details?                   | The doctors can update their profile by clicking on the profile that<br>comes in the drop-down menu beside your login name at top right<br>corner of the page.                                                       |  |  |  |
|  | 18                                                                                                    | What is "On hold" tab?                          | All the cases that are put on hold by the lab are grouped under On Hold tab                                                                                                    |  |  |  |
|  | 19                                                                                                    | What is "In transit" tab?                       | All the cases that are shipped in the last five days or in Transit are grouped under In Transit tab                                                                                                    |  |  |  |
|  | 20                                                                                                    | What is "In production" tab?                    | All the cases that are in production are grouped under In Production tab                                                                                                    |  |  |  |
|  | 21                                                                                                    | What is "Submitted" tab?                        | All the cases submitted by the office are grouped under Submitted tab                                                                                                    |  |  |  |
|  | <ul> <li>22 What are "Recent" cases?</li> <li>23 How can I search for cases?</li> <li>24 Can I do all my work through dashboard?</li> </ul> |                                                 | Cases shipped in the last thirty days, excluding transit cases are grouped under Recent cases.                                                                                                    |  |  |  |
|  |                                                                                                    |                                                 | You can search either in global search at the shown as "Search" at<br>top of the page OR you can search under "search cases" under<br>each tab in that particular page.                                              |  |  |  |
|  |                                                                                                    |                                                 | All the actionable items can be done through dashboard. You will need to come to the left side menu only for reports, utils and draft case.                                                                          |  |  |  |
|  | 25                                                                                                    | What about the performance?                     | Less number of clicks, easy navigation, improved technology ensures the better performance.                                                                                                    |  |  |  |